## QwikGuide for installing QUBE 3.5 on a Mac

Start by downloading QUBE and then click on the .dmg file to install QUBE on your Mac

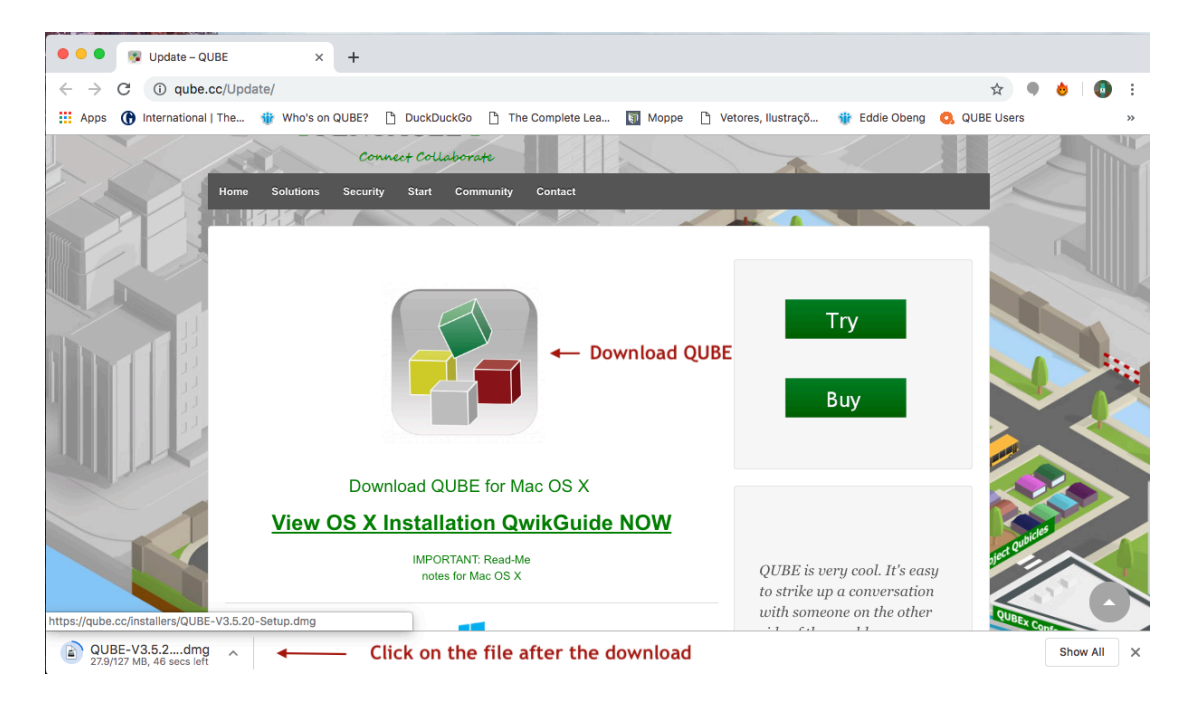

## For steps 1 and 2, please follow the instructions below

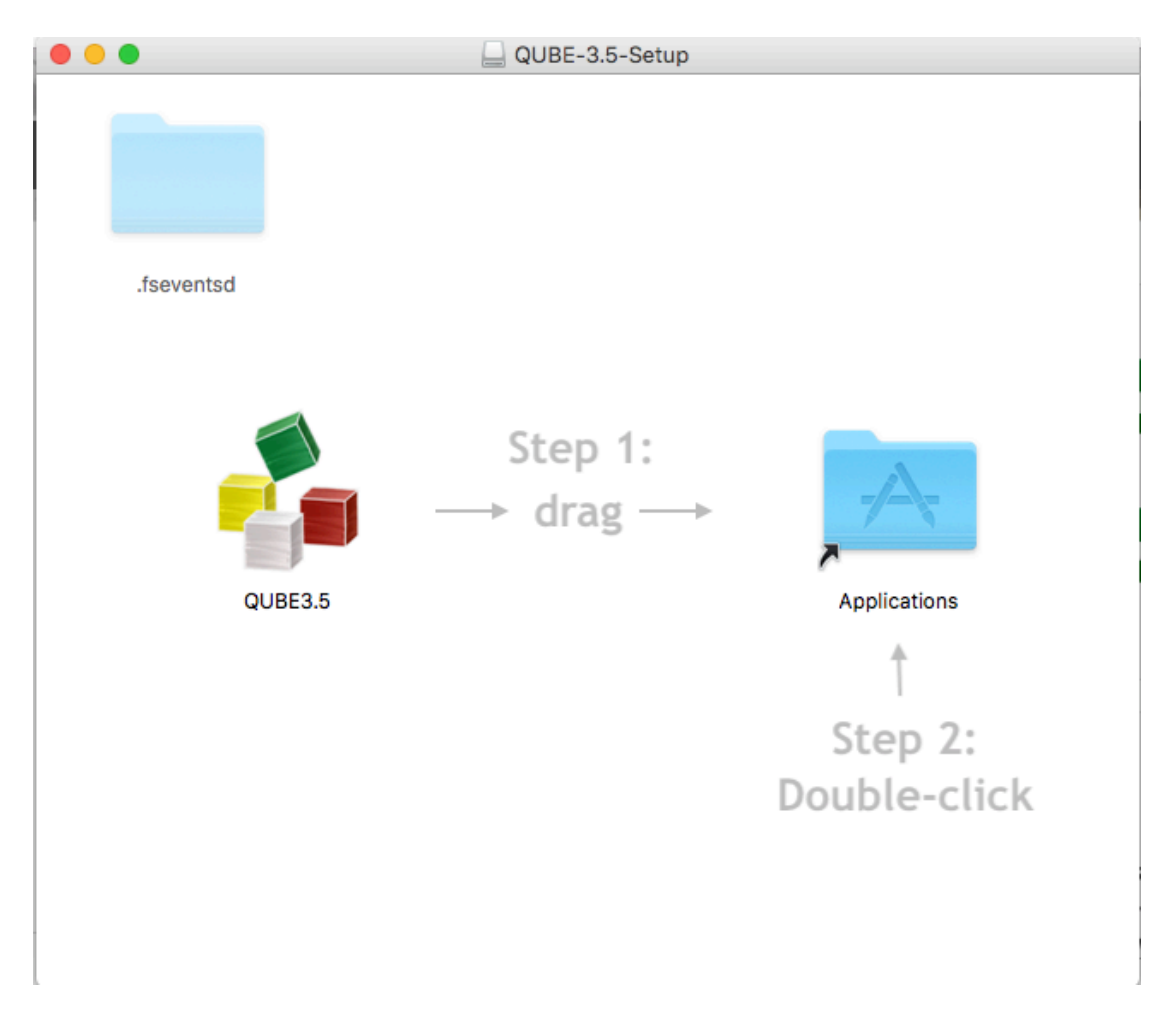

Step 3: Double-click on the QUBE3.5 installer in your Applications folder

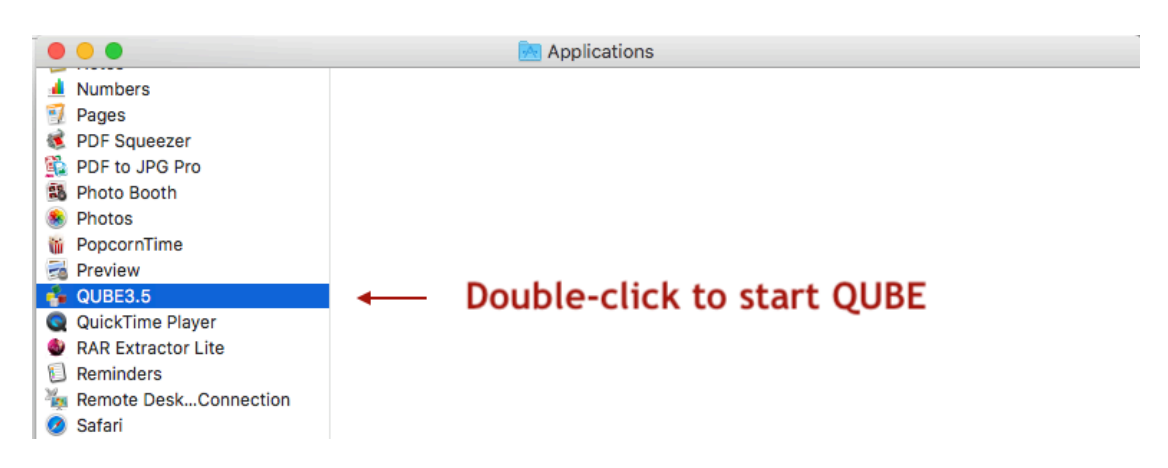

**IMPORTANT!** - If you get a **DIFFERENT** message from the one in **Step 4**, please go to the end of this **QwikGuide** in the TROUBLESHOOTING section.

Step 4: Click on the Open button to start our Lobby Browser

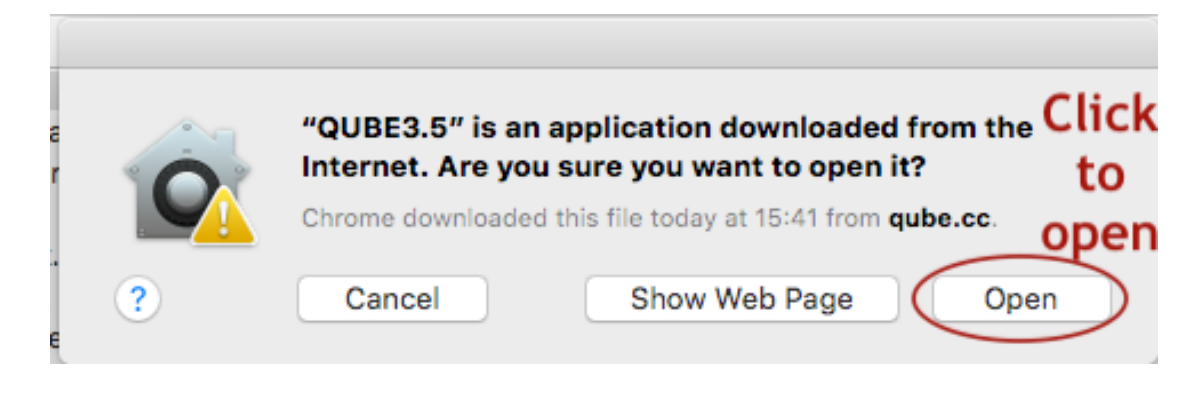

Step 5: Make sure you have handy your Username (your email) and Password to start using QUBE. Accept our terms. If this is your first time on QUBE, you may want to go to Orientation so you can get your Certificate ©

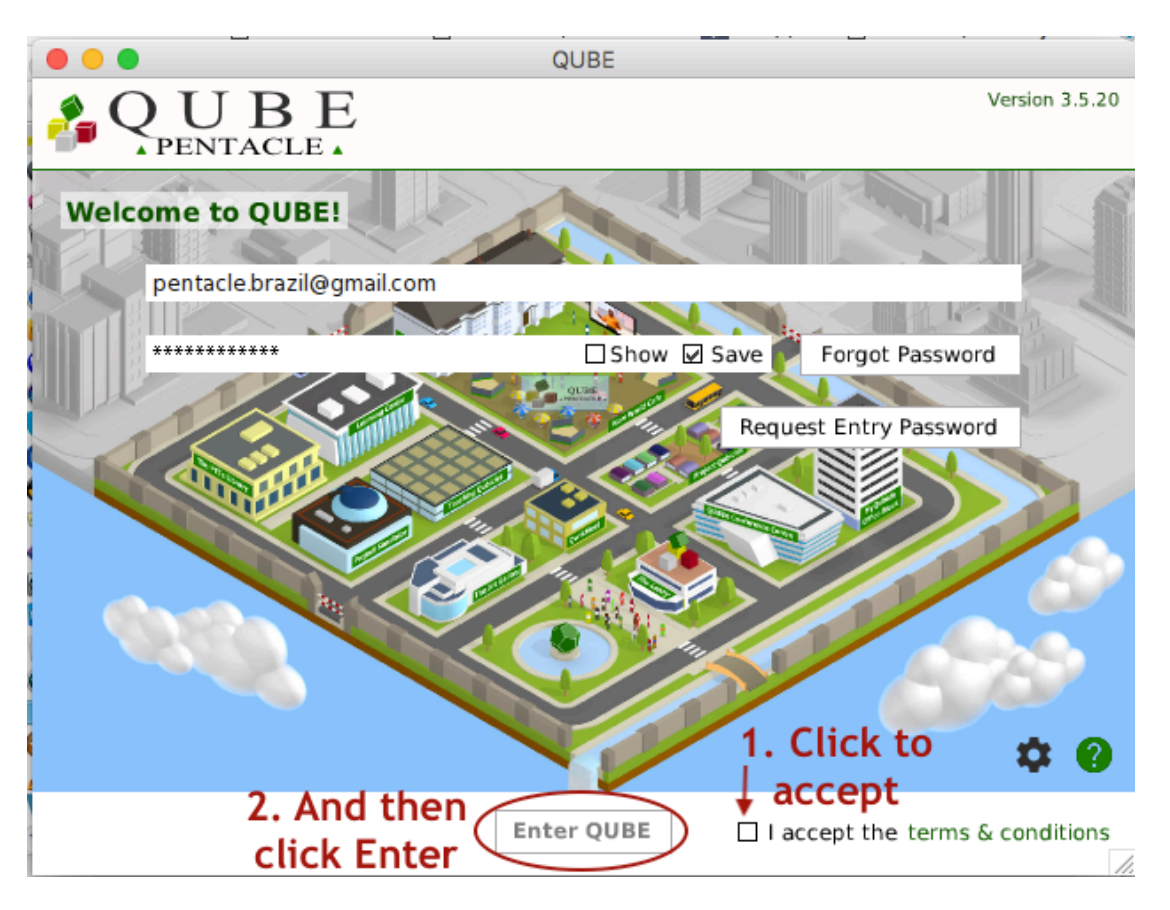

## **TROUBLESHOOTING:**

Depending on how you have your **Security & Privacy** configured in your system, you may need to include a few extra steps in order to start using QUBE on a Mac.

The next image is an example of an "unidentified developer" message. If you get a similar message, we will show you some possibilities of sorting that issue. You will not find QUBE at the App Store.

QUBE is a safe environment. If you want to find out more about our security protocols, you may look at <a href="http://qube.cc/implementation/">http://qube.cc/implementation/</a>. If you still want to find out more, please contact us by email at Admin@PentacleTheVBS.com

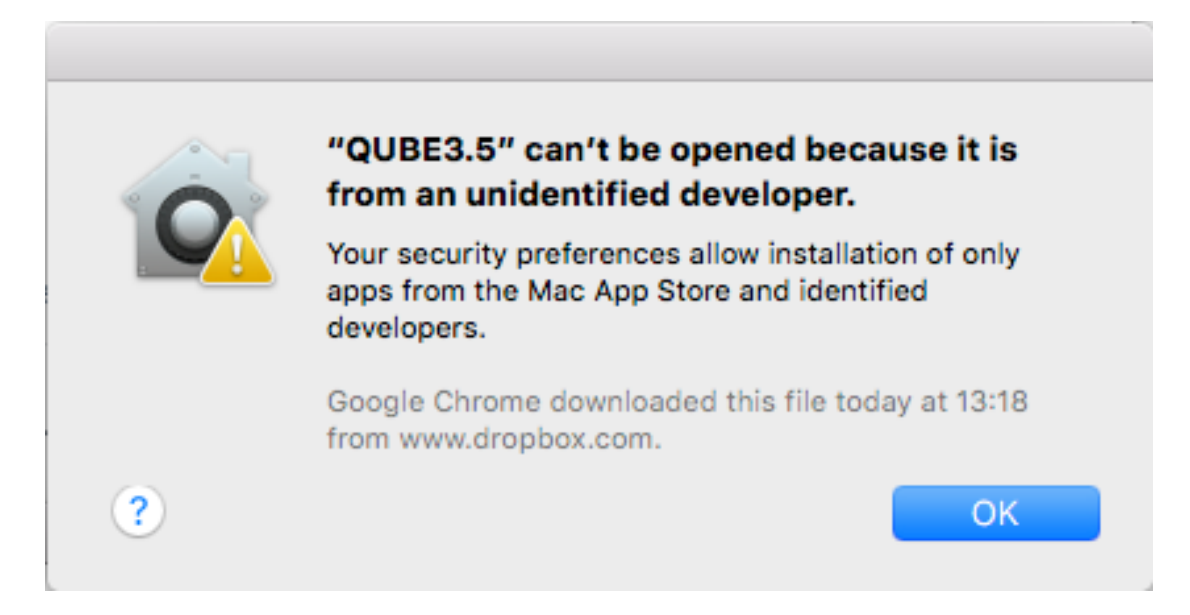

Extra step 1: Open the System Preferences on your Mac

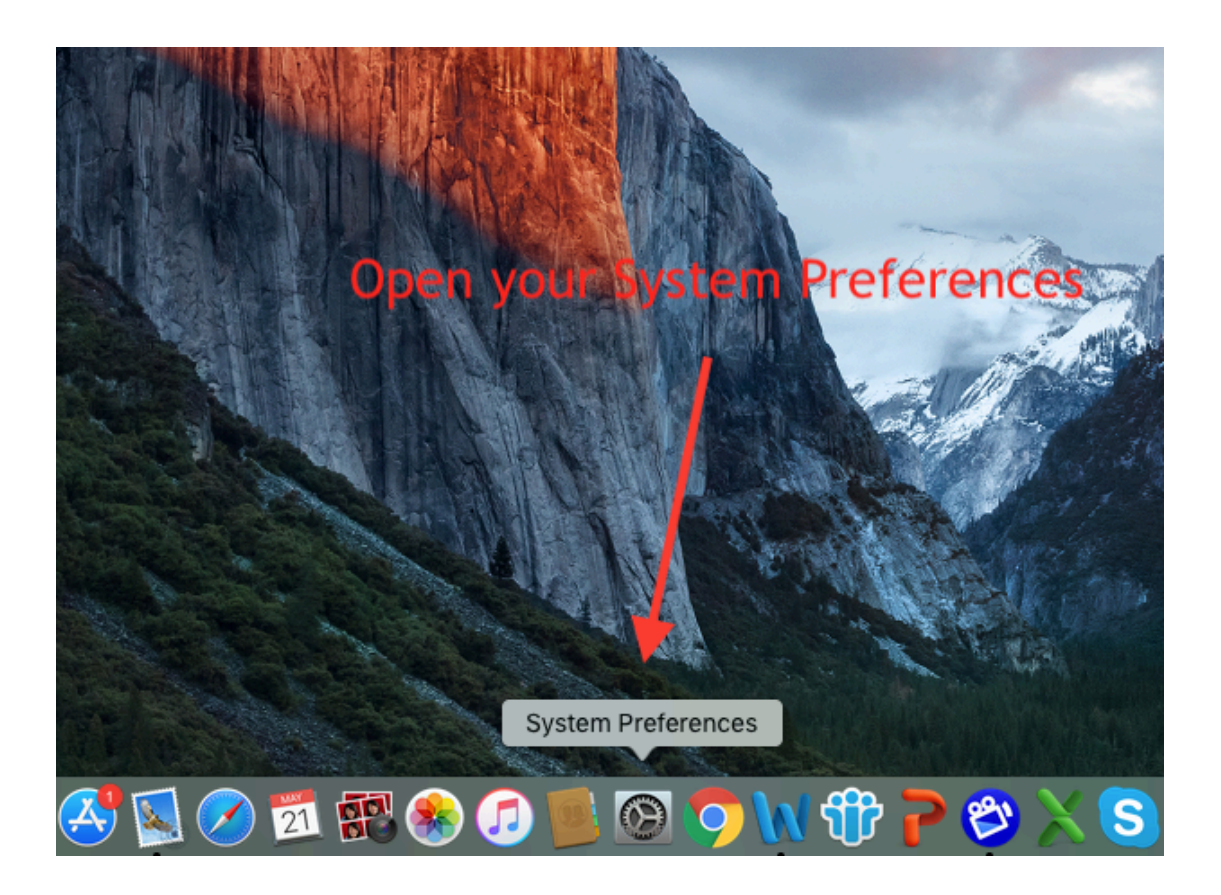

Extra Step 2: Click on the Security & Privacy icon from your System Preferences

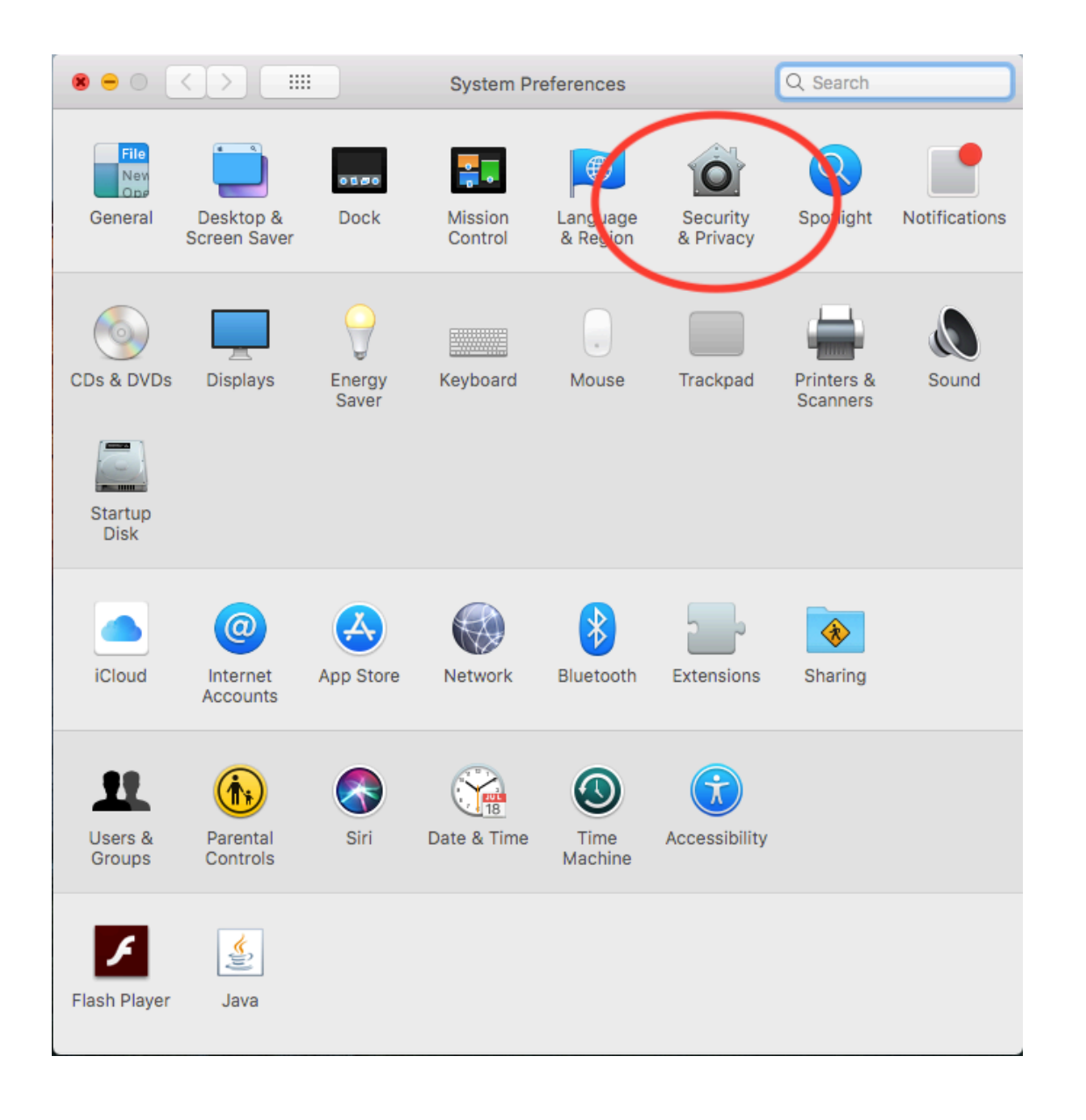

| ● ● ○ < > IIII Security & Privacy                                                                                                    | Q Search    |
|----------------------------------------------------------------------------------------------------|-------------|
| General FileVault Firewall Privacy   A login password has been set for this user Change Password   Image: Change Password image Image: Change Password   Image: Change Password image Image: Change Password   Image: Change Password image Image: Change Password   Image: Change Password image Image: Change Password   Image: Change Password image Image: Change Password   Image: Change Password image Image: Change Password   Image: Change Password image Image: Change Password   Image: Change Password image: Change Password Image: Change Password   Image: Change Password image: Change Password Image: Change Password   Image: Change Password image: Change Password Image: Change Password   Image: Change Password image: Change Password Image: Change Password   Image: Change Password Image: Change Password Image: Change Password   Image: Change Password Image: Change Password Image: Change Password   Image: Change Password Image: Change Password Image: Change Password   Image: Change Password Image: Change Password Image: Change Password   Image: Change Password Image: Change Password Imag |             |
| Allow apps downloaded from:<br>App Store<br>• App Store and identified developers<br>"QUBE3.3" was blocked from opening because it is not from an<br>identified developer.                                                                                                    | Open Anyway |
| Click the lock to make changes.                                                                                                    | Advanced ?  |

Extra Step 3: Click on Open Anyway and go back to Step 4

If you are still having trouble installing QUBE, please contact Josh, QUBE Administrator, at Josh\_Cheesman@PentacleTheVBS.com or call us at +44 1494 678555